Step by Step Procedure to Download Hall Ticket in iUMS

- Open browser and enter below URL
   <u>https://manuucoe.in</u>
- From below screen click
   Integrated University Management System (iUMS)

## Maulana Azad National Urdu University (MANUU)

Integrated University Management System(iUMS)

**Degree Verification** 

Online Admission Portal (Regular)

Online Admission Portal (Ph.D. Part Time Programmes in Sponsored / Self-Financing Mode )

Application for University's 8th Convocation

**Online Payment** 

Online Payment For Batch 2011, 2012, 2013, 2014, 2015, 2016(M.Phil/Ph.D./Polytechnic) and 2017(Intg. M.Tech.)

Center For Information Technology (CIT)

Vis. today 107

From the next screen please click student login

| भौतावा आज़ाद वेशव<br>MAULANA | ाल उर्दू यूबिवर्सिटी<br>AZAD NATIONAL (<br>A Central University established by an Art of<br>(Accredited with 'A' Grade by N | مولاتا آزاد بيش أردويو خورش<br>JRDU UNIVERSITY<br>Parlament in 1998)<br>AAC) |                      | $\frown$      | University<br>Management<br>System |
|------------------------------|----------------------------------------------------------------------------------------------------|------------------------------------------------------------------------------|----------------------|---------------|------------------------------------|
| Home                         | Result Sheets                                                                                                    | Course Structure                                                             | Exam Result          | Student Login | Employee Login                     |
|                              | Update                                                                                                    | LATEST                                                                       | EXamination Dec-2020 | ·             |                                    |
| 1:02-MAR-2021                | BACHELOR OF ARTS F                                                                                                    | IFTH SEMESTER                                                                |                      |               |                                    |

 Login screen will appear now, please enter your login ID which is your Enrollment Number, Password and Captcha. Then click login.
 (In case you forgot your password, please contact your learning center/RC/SRC)

| heets | Course Structure    | Exam Result        | Student Login |
|-------|---------------------|--------------------|---------------|
|       | IUMS S              | Student Login      |               |
|       | Welcon              | ne, Please sign in |               |
|       | Enrollment Number   |                    |               |
|       | A106900             |                    |               |
|       | Enrollment Password |                    |               |
|       |                     |                    |               |
|       |                     | Enter Captcha      |               |
|       | 13632               | 13632              |               |
|       |                     |                    |               |
|       | Forgot Password?    |                    |               |
|       |                     | Login              |               |

Once your logged in successfully, on your dashboard click an icon called 'Admit Card DDE'

| मीलावा आज़ाद वेशवल उर्दू यूविवर्सिटी<br>MAULANA AZAD NA<br>(A Central University est<br>(Accredited | مولاتا آزاد میشتل اُردویو نیوری<br>FIONAL URDU UNIVERSITY<br>ablished by an Act of Parliament in 1998)<br>with 'A' Grade by NAAC) |           |
|----------------------------------------------------------------------------------------------------|----------------------------------------------------------------------------------------------------|-----------|
| Download ID Card                                                                                    | Admit Card DDE                                                                                                    | Backlog I |

> Please select the appropriate batch your admitted in

| Semester/Annual lect Roll Number  Please Select Annual/Semester  F | 60 |
|--------------------------------------------------------------------|----|
| (Batch 2020-21)                                                    | _  |
| Semester/Annual<br>Examination<br>(Batch 2019-20)                  |    |

Please select the roll number

| भौतावा, आज़ाद बेशवल उर्दू<br>MAULANA AZI<br>(A Centre | يركى يوليكوليكوليكوليكوليكوليكوليكوليكوليكولي | مولانا آزاد بیش اردوید نیو<br>DU UNIVERSITY<br>ent in 1998) |               |   | HC        | 12 |
|-------------------------------------------------------|-----------------------------------------------|-------------------------------------------------------------|---------------|---|-----------|----|
| Exam ID                                               | Roll Number                                   | Exam                                                        | Semester/Year |   | <b>CO</b> |    |
| Annual Examination <del>«</del>                       | Select Roll<br>Number                         | ease Select Annual/Semester E                               |               | • | GO        |    |
|                                                       | 1011_050011                                   |                                                             |               |   |           |    |

Please select the Appropriate Exam Applicable

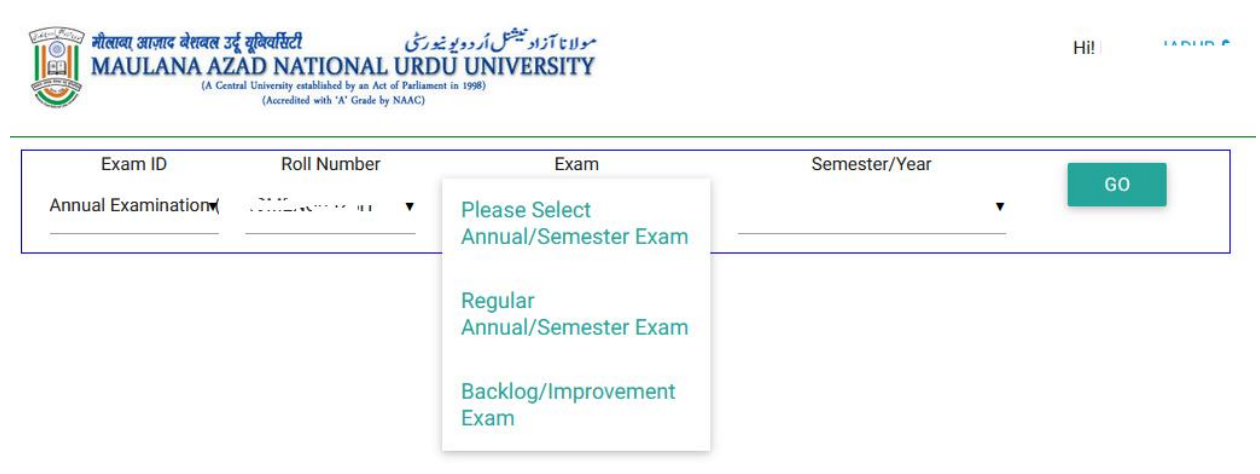

> Please select the Semester/Year and press 'GO' button

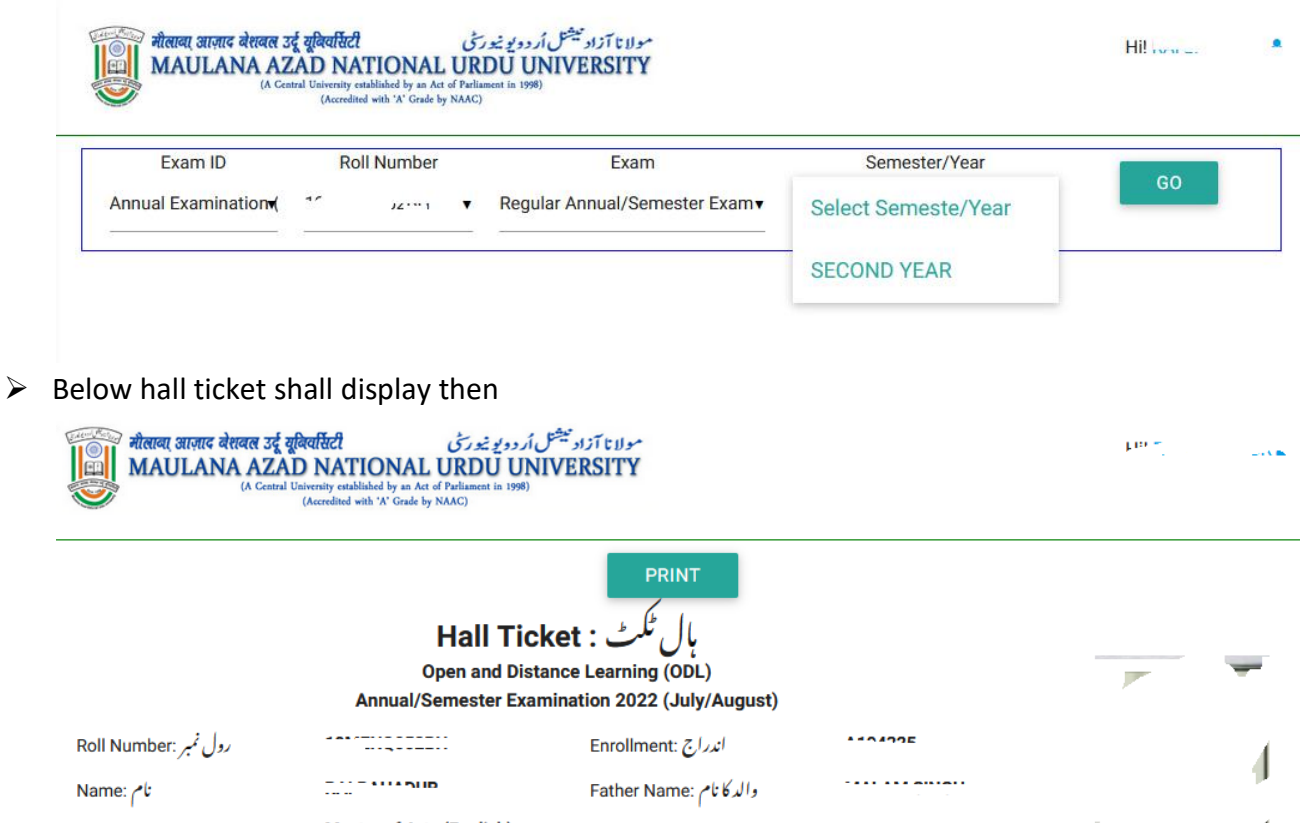

| کورس : Course                | Master of Arts (English)<br>(Distance Mode) | سال : Year                       | SECOND YEAR    | 6 | - 1 |
|------------------------------|---------------------------------------------|----------------------------------|----------------|---|-----|
| Exam Centre :<br>مرکز امتحان | (19162) B. M. College Pedi Schoo            | ol, Khai Road, Vidhisha Madhya I | Pradesh 464001 |   |     |

Subjects/Papers in which the candidate allowed to appear this Year

| S.No | Paper Code | Subject/Paper Title (Current Year Courses) |
|------|------------|--------------------------------------------|
| 1    | PGEN201CCT | LITERARY CRITICISM AND THEORY              |
| 2    | PGEN202DST | INDIAN ENGLISH LITERATURE                  |
| 3    | PGEN204DST | AUSTRALIAN LITERATURE                      |